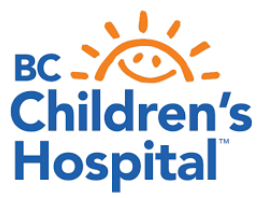

## SETTING UP YOUR DEXCOM® G7 FOR DIABETES PATIENTS

Congratulations on getting the Dexcom<sup>®</sup> G7 sensor. Here are a few things to help you maximize the information you will now be receiving.

- Your sensor can be worn on your arm, abdomen, or upper buttocks area for up to 10 days (with a 12-hour grace period).
- The warmup time is 30 minutes, and you can place a new sensor on 30 minutes prior to the old sensor expiring and activate the new one as soon as the old one expires.
- The sensor has trend arrows and customizable low and high alerts. Different alert settings can be set for different times (e.g. school days).
- You can use the Dexcom<sup>®</sup> sensor with either a smartphone or a receiver (the G6 receiver will not work). You will need to install the Dexcom G7<sup>®</sup> and Dexcom Clarity apps.
- You can share data with up to 5 people using the Dexcom® Follow app. If the G7® app is on a child's phone, they will need to have data or Wi-Fi on that phone to share.

Getting started: visit https://www.dexcom.com/en-ca/learn/get-started-g7.

Suggested start settings: (these should be set so an action can be taken and can be adjusted as you become more used to the alarms)

- Low alert: between 4.0-4.5 mmol/L; snooze 30 minutes
- High alert: 15 mmol/L or higher; snooze 120 minutes

If you are **not** on a pump, you will need to **enter** carbohydrates and insulin doses into the Dexcom® app, to help you make informed adjustments.

| Dexcom +          |               |                                             | +         |
|-------------------|---------------|---------------------------------------------|-----------|
| 7.4               |               | 5.4 Married K.                              |           |
| 3Hum + 12 24 ···· | $\rightarrow$ | Add Event                                   |           |
| -15               |               | Blood Glucose<br>Fingerstick or calibration | (+)       |
| o                 |               | Fast- or long-acting dose                   | $( \pm )$ |
| -3.9<br>8 9 Now   |               | ₩ Meal<br>Carbs you've eaten                | $(\pm)$   |
|                   |               | Activity<br>Duration and intensity          | ŧ         |
|                   |               | Note                                        | (+        |

## To review your data:

- Set up a Dexcom Clarity® account: https://clarity.dexcom.eu/ or install the Clarity® app.
- The username and password are the same as your Dexcom G7® account.
- To look up and interpret your reports, view the Dexcom Clarity® User Guide.

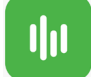

| Overview<br>14 days   Mon Jul 6, 20 | 20 - Sun Jul 19, 202 |        |                                                  |                 |                    | KO I DOR JU 6,2005         |
|-------------------------------------|----------------------|--------|--------------------------------------------------|-----------------|--------------------|----------------------------|
| Glucose                             |                      |        |                                                  |                 |                    |                            |
| Average Glucose                     |                      | Tim    | e in Range                                       |                 |                    | Sensor Usage               |
| 10 6                                |                      |        | 24% Very High                                    |                 | 0                  | bays with CGM data         |
| 10.0 mmo                            | 67.                  |        | 26% High                                         |                 |                    | 100%                       |
| Chandard                            | Estimated            | 1410   | 49% In Rang                                      | e               | 1                  | 4/14                       |
| Deviation                           | connotee             |        | 1% Low                                           |                 | 1                  | lvg. calibrations per day  |
| 4.4 mmol/L                          | 8.3%                 |        | 0% Very Low                                      |                 |                    | 0.0                        |
|                                     |                      | Targ   | et Range: 3.9-10.0 mmol                          | a.              |                    |                            |
| Top Patterns                        |                      |        | had a pattern of c<br>ad a pattern of significan | laytime highs   | AM and 12:35 AM    |                            |
|                                     |                      | 2 K    | s best glucose dat<br>glucose data was in the t  | was July 15, 21 | 020<br>of the day. |                            |
| This graph shows your o             | data averaged over 1 | 4 days |                                                  |                 |                    |                            |
|                                     |                      |        |                                                  | allow           |                    | 20 ABOVE HIGH<br>THRESHOLD |
|                                     |                      |        | adhaand                                          |                 | Միսին              | - 15 7STH PERCENTILE       |
| and heat                            |                      | يله.   |                                                  |                 |                    | ID AVERAGE                 |
| 11111                               | THEFT                |        | his setta                                        |                 |                    | ISTHPERCENTIA              |
| 3.9                                 |                      |        |                                                  |                 | 1 1 1              | mmuli BELOW LOW            |
| 12am                                | 3                    | 6 9    | 12pm 3                                           | 6               | 9                  | 12am                       |

This is also very useful for your healthcare team and should be uploaded prior to your appointments. **Regular review** of this information is required to help maximize the benefits of this technology, and it will help you build your confidence in making ongoing adjustments.

## To share your data with the clinic:

You will need a sharing code from the clinic.

The primary phone needs to set this feature up.

- Tap "Profile".
- Tap "Manage Data Sharing".
- Enter the BCCH Diabetes Clinic sharing code: **bcchdiab**.
- Tap "Confirm" to confirm the clinic information.

| Profile                                | Profile                                                |
|----------------------------------------|--------------------------------------------------------|
| Enter clinic code                      | Confirm clinic                                         |
| CGM data.                              | BC Children's Hospital<br>4480 Oak Street, Room K4-203 |
| bcchdiab                               | Vancouver, BC V6H 3V4<br>CA                            |
| Continue                               | Confirm                                                |
| Ask your clinic for their clinic code. | Cancel                                                 |

Sharing does not mean the clinic automatically reviews the readings!

You can email your information to your Diabetes team at dcnurse@cw.bc.ca, if you prefer.

|                 |     | B  | Ŷ    |     |
|-----------------|-----|----|------|-----|
| 67. 65          | 14  |    |      | A   |
| 0.7 0.0         | - F | 17 | - 77 | C   |
| Subject Support |     |    | -    | - L |

Here you can save, print or email the report to your health care professional.

This should be set up **prior** to your clinic appointment.

If you have technical/product support questions, please visit: www.dexcom.com/en-ca/contact-us.

Customer Service: 1-844-832-1810 (Option 1) or email CA.Accounts@Dexcom.com Insurance Support: 1-844-832-1810 (Option 2) or email CA.Sales@Dexcom.com Technical Support: 1-844-832-1810 (Option 3) Dexcom Care Training and Support New Dexcom Users: 1-844-832-1810 (Option 4) Email ca-training@dexcom.com